## **CONFIGURAZIONE RDP**

## CONFIGURAZIONE DA EFFETTUARE SUL PC DI CASSA:

SUL PC DI CASSA SU CUI SI VOGLIONO COLLEGARE POSTAZIONI CON TABLET, SMARPHONE O PC BISOGNA:

1- CREARE UN UTENTE NUOVO CON CARATTERISTICHE DI AMMINISTRATORE E IMPOSTARE UNA PASSWORD

- 2- APRIRE SLQ MANAGMENT STUDIO, CLICCARE SU CONNETTI E CLICCARE SU NUOVA QUERY IN ALTO A SINISTRA
- 3- IMPOSTARE IN ALTO A SINISTRA 'MASTER'
- 4- COPIARE LA SEGUENTE QUERY NELLA PARTE CENTRALE DELLA VIDEATA CHE SI E' APERTA FACENDO BEN ATTENZIONE DI SOSTITUIRE IL NOME PC DENTRO LA QUERY CON IL NOME DEL PC E NOME UTENTE NUOVO AGGIUNTO PRIMA CON IL NOME DELL'UTENTE AMMINISTRATORE CREATO PRECEDENTEMENTE.
- LA QUERY DA LANCIARE E': SP\_ADDSRVROLEMEMBER 'NOME PC\NOME UTENTE NUOVO AGGIUNTO PRIMA', 'sysadmin'

5-SCARICARE E SCOMPATTARE in una cartella IL FILE 'RDP GESTIONE DESKTOP REMOTI'. LINK PER DOWNLOAD : <u>http://www.xtouch.it/rdp.html</u>

In ordine eseguire i seguenti passaggi : 1-istall.bat 2-RDPConf.exe -selezionare la scelta : Disable Shadowing -cliccare su Apply -Cliccare su ok 3-update.bat 4-RDPCheck.exe 6-ACCEDERE ALL'UTENTE CREATO PRECEDENTEMENTE 7-INSTALLARE XTOUCH CLICCANDO SU RIPRISTINA E ATTENDERE L'APERTURA DEL PROGRAMMA

## SE IL DISPOSITIVO DA COLLEGARE IN RDP E' UN PC PROCEDERE CON I SEGUENTI PASSAGGI:

CONFIGURAZIONE DA EFFETTUARE SUL PC OSPITE: 1-DAL PC DA COLLEGARE IN RDP APRIRE 'Connessione Desktop remoto' 2-INSERIRE IL NOME DEL PC O L'IP DI CASSA NEL CAMPO 'COMPUTER' E CLICCARE 'CONNETTI' 3-INSERIRE IL NOME UTENTE DELL'UTENTE CREATO PRECEDENTEMENTE E LA PASSWORD IMPOSTATA PER LO STESSO E CLICCARE SU CONNETTI 4-LANCIARE XTOUCH

## <u>SE IL DISPOSITIVO E' UN TABLET IOS O ANDROID PROCEDERE CON I SEGUENTI PASSAGGI:</u>

CONFIGURAZIONE DA EFFETTUARE SUL DISPOSITIVO MOBILE OSPITE: 1-SCARICARE DAL SEGUENTE LINK <u>http://www.xtouch.it/app-rdp.html</u> L'APP 'RD CLIENT' 2-CLICCARE SUL TASTO '+' 3-CLICCARE SU DESKTOP 3-SCRIVERE IL NOME DEL PC 4-CLICCARE SU 'ACCOUNT UTENTE'AL FONDOCLICCARE SU 'AGGIUNGI ACCONT UTENTE E SCRIVERE IL NOME DELL'UTENTE CREATO PRECEDENTEMENTE E LA PASSWORD IMPOSTATA PER LO STESSO E CLICCARE SU SALVA 5-CLICCARE SUL NOME DEL PC E CLICCARE SU ACCETTA 6-AVVIARE XTOUCH